# 3 A hálózati kamera beállítása LAN hálózaton keresztül

#### Megjegyzés:

A kezelő tudomásul veszi, hogy a kamera internetes vezérlése hálózati biztonsági kockázatokkal járhat. A hálózaton keresztül érkező támadások, illetve az információk kiszivárgásának elkerülése érdekében gondoskodjon a hálózat megfelelő védelméről. Ha a termék nem működik megfelelően, lépjen kapcsolatba a kereskedővel, vagy a legközelebbi szervizközponttal.

## 3.1 Huzalozás

A kamerát az alábbi ábráknak megfelelően csatlakoztassa a hálózatra:

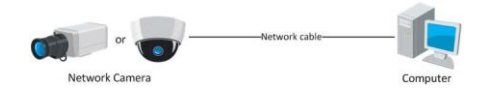

3-1. ábra közvetlen csatlakoztatás (a PC hálózati kártyájának ez esetben meg kell adni egy fix IP-cimet, ezt a vezérlőpult/hálózati beállitások menüpontban tehetjük meg.

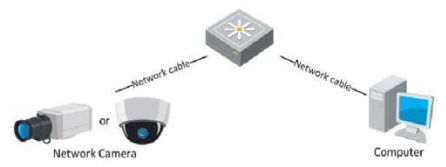

3-2. ábra Csatlakoztatás routeren vagy switch-en keresztül

## 3.2 A kamera aktiválása

A kamera használata előtt az első aktiváláskor létre kell hoznia egy erős jelszót.

A kamera aktiválható böngészőn, SADP szoftveren, illetve a szoftver kliensen keresztül. A kamera aktiválását az SADP szoftveren illetve a böngészőn keresztül történő aktiválás példáján mutatjuk be. A szoftver klienssel való aktiváláshoz lásd a hálózati kamera használati utasítását.

## 3.2.1 Aktiválás böngészőn keresztül

#### Lépések:

- 1. Kapcsolja be a kamerát, és csatlakoztassa a hálózathoz.
- Adja meg a kamera IP címét a böngésző címsorában, majd a kezelőfelület megnyitásához nyomja meg az Enter gombot.

### Megjegyzések:

- A kamera alapértelmezett IP címe 192.168.1.64.
- Ahhoz, hogy a kamera az alapértelmezés szerint engedélyezze a DHCP protokollt, az SADP szoftveren keresztül kell aktiválnia a kamerát, majd ki kell keresnie az IP címet.

|       |           |                                                                                                    | English v |
|-------|-----------|----------------------------------------------------------------------------------------------------|-----------|
| Activ | ration    |                                                                                                    |           |
|       |           |                                                                                                    |           |
|       | User Name | ədmin                                                                                                    |           |
|       | Password  |                                                                                                    |           |
|       |           | Valid password range (8–16). You can use a<br>combination of numbers, lowercase,<br>uppercase and special character for your<br>password with at least two kinds of them<br>contained. |           |
|       | Confirm   |                                                                                                    |           |
|       |           |                                                                                                    |           |
|       |           |                                                                                                    | OK        |

3-3. ábra Kezelőfelület (Web)

- 3. Hozzon létre egy jelszót, és írja be azt a jelszó mezőbe.
  - ERŐS JELSZÓ JAVASOLT Fokozottan javasoljuk, hogy egy ön által választott erős jelszót adjon meg (amely legalább 8 karakteres és kis- és nagybetűket, számokat és speciális szimbólumokat tartalmaz), ezzel növelve a termék biztonságos használatát. Javasoljuk, hogy rendszeresen változtassa meg a jelszót, különösen fokozott biztonságot igénylő rendszerek esetén; a jelszó havi vagy heti módosításával hatékonyabban védi a terméket az illetéktelen hozzáféréstől.
- 4. Hagyja jóvá a jelszót.
- Kattintson az OK gombra a jelszó mentéséhez és az élő kamerakép megnyitásához.

## 3.2.2 Aktiválás az SADP szoftverrel

Az SADP szoftver az online eszköz észlelését, a kamera aktiválását, és a jelszó beállítását teszi lehetővé.

Az SADP szoftvert a mellékelt lemezről, vagy a hivatalos weboldalról telepítheti. Kövesse a kamera aktiválásának lépéseit, a két másik aktiválási módot lásd a hálózati kamera használati utasításában.

### Lépések:

- 1. Futtassa az SADP szoftvert az online eszközök kereséséhez.
- Ellenőrizze a talált eszközök állapotát a listán, és válassza ki az inaktív eszközt.

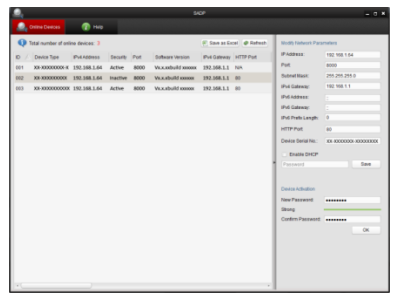

3-4. ábra SADP kezelőfelület

### Megjegyzés:

Az SADP szoftver több kamerát is képes egyidejűleg aktiválni. Részletekért lásd az SADP szoftver felhasználói kézikönyvét. Hálózati csőkamera · Gyorsindítási útmutató

 Hozzon létre egy jelszót, és írja be azt a jelszó mezőbe, majd erősítse meg.

> ERŐS JELSZÓ JAVASOLT – Fokozottan javasoljuk, hogy egy ön által választott erős jelszót adjon meg (amely legalább 8 karakteres és kis- és nagybetűket, számokat és speciális szimbólumokat tartalmaz), ezzel növelve a termék biztonságos használatát. Javasoljuk, hogy rendszeresen változtassa meg a jelszót, különösen fokozott biztonságot igénylő rendszerek esetén; a jelszó havi vagy heti módosításával hatékonyabban védi a terméket az illetéktelen hozzáféréstől.

4. Kattintson az OK gombra a jelszó mentéséhez.

A sikeres aktiválást a felugró ablakban ellenőrizheti. Ha az aktiválás sikertelen, kérjük, ellenőrizze, hogy a jelszó megfelel a követelményeknek, majd próbálkozzon újra.

## 3.3 Az IP cím módosítása

#### Cél:

A kamera eléréséhez és konfigurálásához a LAN (Local Area Network) hálózaton keresztül a vezérlő számítógéppel azonos alhálózathoz kell csatlakoztatni a kamerát. Ezután telepítse az SADP szoftvert vagy a szoftver klienst a hálózati kamera IP címének módosításához. Az IP cím módosítását az SADP szoftver példáján mutatjuk be.

#### Lépések:

- 1. Futtassa az SADP szoftvert.
- 2. Válasszon ki egy aktív eszközt.

#### Hálózati csőkamera · Gyorsindítási útmutató

#### Megjegyzés:

Az inaktív kamerák aktiválásával kapcsolatos utasításokat lásd a 3.2 fejezetben.

 Módosítsa az eszköz IP címét manuálisan, vagy a DHCP protokoll engedélyezésével a számítógéppel azonos alhálózatra.

| Modify Network Parameters |                      |  |  |  |  |
|---------------------------|----------------------|--|--|--|--|
| IP Address:               | 192.168.1.64         |  |  |  |  |
| Port:                     | 8000                 |  |  |  |  |
| Subnet Mask:              | 255.255.255.0        |  |  |  |  |
| IPv4 Gateway:             | 192.168.1.1          |  |  |  |  |
| IPv6 Address:             |                      |  |  |  |  |
| IPv6 Gateway:             |                      |  |  |  |  |
| IPv6 Prefix Length:       | 0                    |  |  |  |  |
| HTTP Port                 | 80                   |  |  |  |  |
| Device Serial No.:        | XX-XXXXXXX-XXXXXXXXX |  |  |  |  |
| Enable DHCP               |                      |  |  |  |  |
| Password                  | Save                 |  |  |  |  |

3-5. ábra Az IP cím módosítása

4. A módosított IP cím mentéséhez adja meg a jelszót.

Az SADP támogatja az IP-címek kötegelt módosítását, a részletekért olvassa el az SADP kézikönyvet.

# 4 Hozzáférés böngészőn keresztül

#### Rendszerkövetelmények:

Operációs rendszer: Microsoft Windows XP SP1 vagy újabb

CPU: 2,0 GHz vagy gyorsabb

RAM: 1G vagy több

Kijelző: 1024×768 vagy magasabb felbontás

Böngésző: Internet Explorer 8.0 vagy újabb, Apple Safari 5.0.2 vagy újabb, Mozilla Firefox 5.0 vagy újabb, illetve Google Chrome 18 vagy újabb

#### Lépések:

- 1. Nyissa meg a böngészőt.
- A böngésző címsorában adja meg a hálózati kamera IP címét, majd nyomja meg az Enter gombot a bejelentkezési felület megnyitásához.

#### Megjegyzés:

- Az alapértelmezett IP cím 192.168.1.64.
- Ha a kamera nincs aktiválva, aktiválja azt a 3.2 fejezetnek megfelelően.
- 3. Írja be a felhasználónevet és a jelszót.

Az eszköz felhasználói fiókjait és felhasználói/kezelői engedélyeit a rendszergazdának kell beállítania. Törölje a szükségtelenné vált felhasználói/kezelői fiókokat és engedélyeket.

#### Hálózati csőkamera · Gyorsindítási útmutató

#### Megjegyzés:

Az eszköz IP-címe zárolásra kerül, ha az admin felhasználó 7 alkalommal sikertelenül adta meg jelszavát (5 kísérlet a felhasználó/kezelő számára).

4. Kattintson a Bejelentkezés gombra.

|                       |                         | English | ~ |
|-----------------------|-------------------------|---------|---|
| User Name<br>Password | admin<br>•••••<br>Login |         |   |

4-1. ábra Bejelentkezési felület

 Az élő kép megjelenítése és a kamera kezelése előtt telepítse a megfelelő beépülő modult. A beépülő modul telepítéséhez kövesse a képernyőn megjelenő utasításokat.

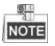

Előfordulhat, hogy a beépülő modul telepítésének befejezéséhez be kell zárnia a böngészőt.

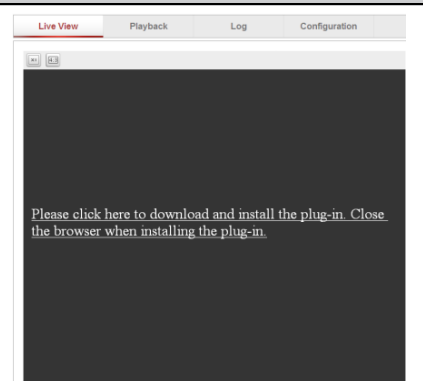

#### Hálózati csőkamera • Gyorsindítási útmutató

4-2. ábra A beépülő modul letöltése

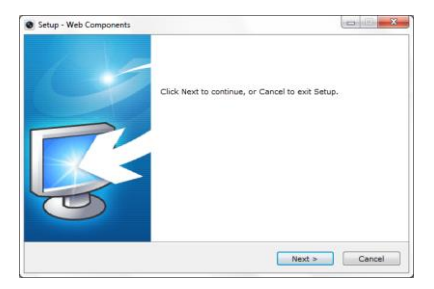

4-3. ábra A beépülő modul telepítése (1)

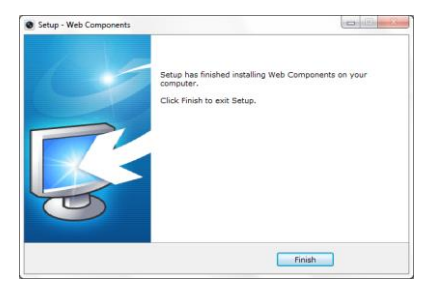

4-4. ábra A beépülő modul telepítése (2)

 A telepítés végén nyissa meg ismét a böngészőt, és ismételje meg a 2~4. lépéseket a bejelentkezéshez.

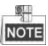

A további konfigurációról szóló utasításokat lásd a hálózati kamera használati utasításában.

First Choice for Security Professionals

©Hikvision. All Rights Reserved.